## 10 step to OneDrive file synchronization

1. Type in "OneDrive" in the search bar.

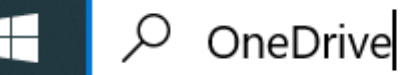

2. Type in you primary email address into the Set up OneDrive message box. Click Sign in.

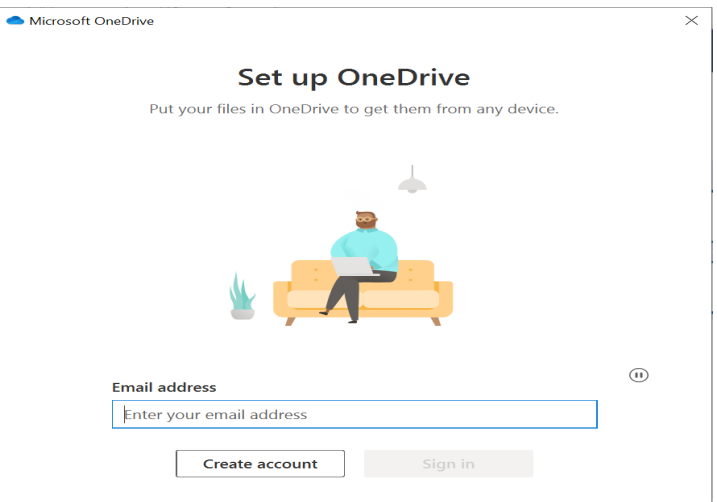

3. Login to the UW-Madison login with your netid and password.

| Login                                     |                 |
|-------------------------------------------|-----------------|
| NetID                                     | Forgot NetIE    |
| Ex: bbadger                               |                 |
| Password                                  | Forgot password |
|                                           |                 |
| Log In                                    |                 |
|                                           |                 |
| Need help?                                |                 |
| <ul> <li>Activate your NetID</li> </ul>   |                 |
| Modify your account                       |                 |
| <ul> <li>Contact the Help Desk</li> </ul> |                 |

© Board of Regents of the University of Wisconsin System

4. Once logged in the message box "Your OneDrive Folder" will pop up. Accept the default folder location and click next.

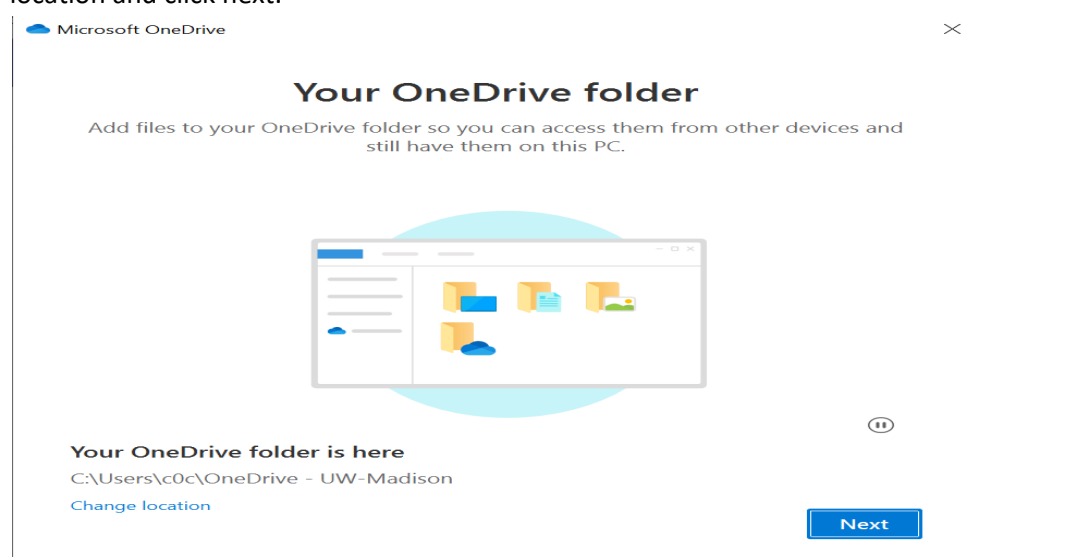

5. The next message box is the "Back up you folders" screen. Accept the default. Click Continue.

| Microsoft OneDrive                                         |                                                                               | ×                                                                |
|------------------------------------------------------------|-------------------------------------------------------------------------------|------------------------------------------------------------------|
| Bac                                                        | k up your folde                                                               | ers                                                              |
| Selected folders will sync in added to OneDrive, backed up | OneDrive - UW-Madison. Ne<br>, and available on your other<br>PC. Learn more. | ew and existing files will be<br>r devices even if you lose this |
| •                                                          |                                                                               |                                                                  |
| Desktop<br>о кв                                            | Documents<br>0 KB                                                             | Pictures<br>1 KB                                                 |
| Space left in OneDrive after selectio                      | n: 1,998 GB                                                                   |                                                                  |
|                                                            |                                                                               |                                                                  |
|                                                            |                                                                               |                                                                  |

6. At the "Get to know your OneDrive" click next.

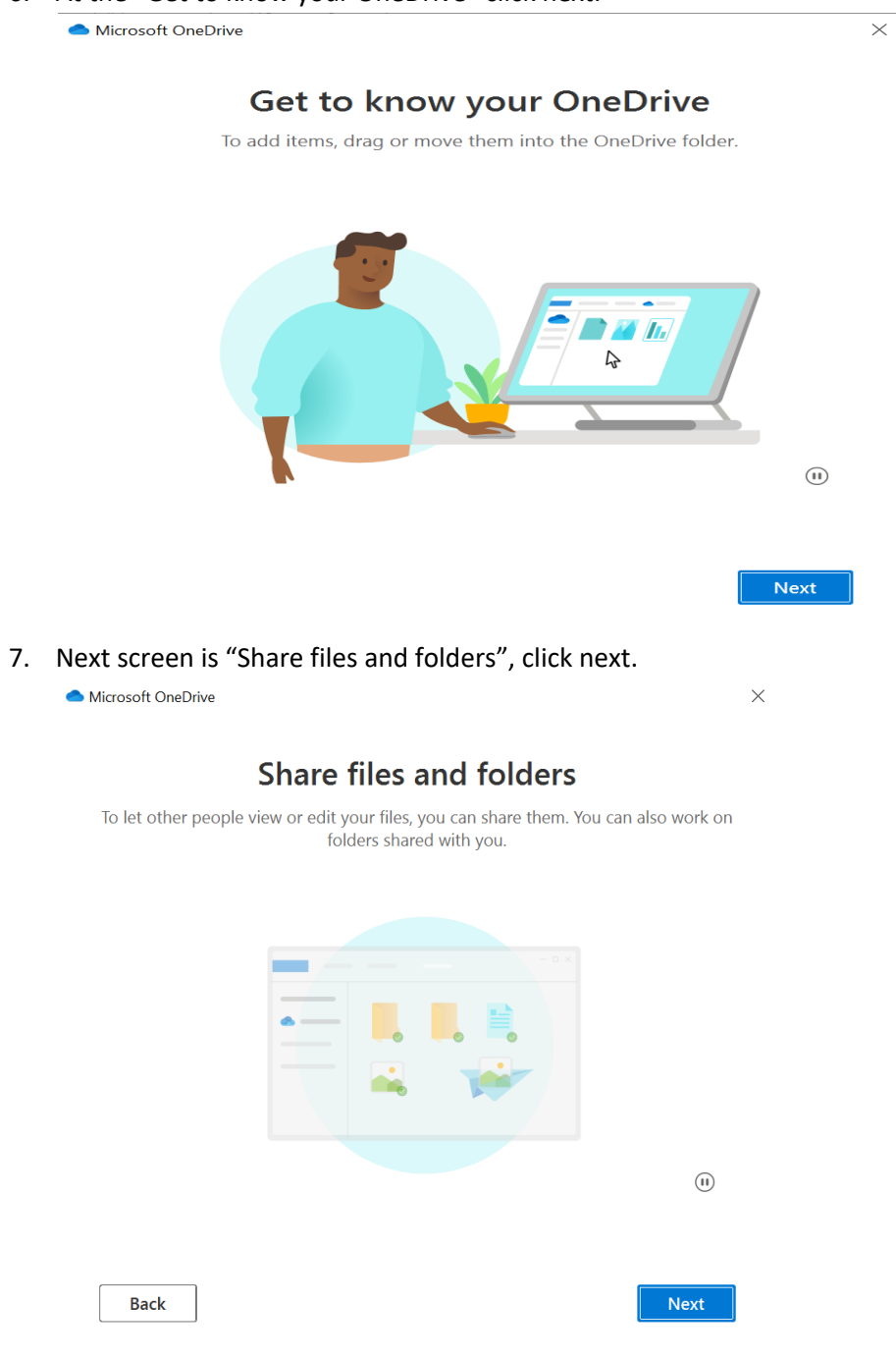

8. On the "All your files, ready and on-demand" screen take note of the 3 states your folder can be in and click next.

| Microsoft OneDrive                                                                          |                                                                                                    |                                                     |  |
|---------------------------------------------------------------------------------------------|----------------------------------------------------------------------------------------------------|-----------------------------------------------------|--|
| All your fi                                                                                 | les, ready and o                                                                                    | n-demand                                            |  |
| With Files On Demand, yo                                                                    | u can browse everything in you<br>up space on your device.                                          | ur OneDrive without taking                          |  |
|                                                                                             |                                                                                                    |                                                     |  |
|                                                                                             |                                                                                                    |                                                     |  |
|                                                                                             |                                                                                                    |                                                     |  |
|                                                                                             |                                                                                                    |                                                     |  |
|                                                                                             |                                                                                                    |                                                     |  |
| Online-only                                                                                 | On this device                                                                                      | Always available                                    |  |
| These files don't take up<br>space on this device, and<br>they download as you use<br>them. | When you open a tile, it<br>downloads to your device<br>so you can edit it while<br>you're offline. | Right-click a file to make it<br>available offline. |  |
|                                                                                             |                                                                                                    |                                                     |  |
|                                                                                             |                                                                                                    |                                                     |  |
| Back                                                                                        |                                                                                                    | Next                                                |  |

9. When the "Get the mobile app" screen pops up just click Later.

| <ul> <li>Microsoft OneDrive</li> </ul>        |                                                              | × |
|-----------------------------------------------|--------------------------------------------------------------|---|
| Get the                                       | e mobile app                                                 |   |
| To work on your files on the go, use (<br>iOS | OneDrive on your phone or tablet. Available for and Android. |   |
|                                               | 1                                                            |   |
| Back                                          | Get the mobile app                                           |   |

10. Final step is to click on "Open my OneDrive folder".

Microsoft OneDrive

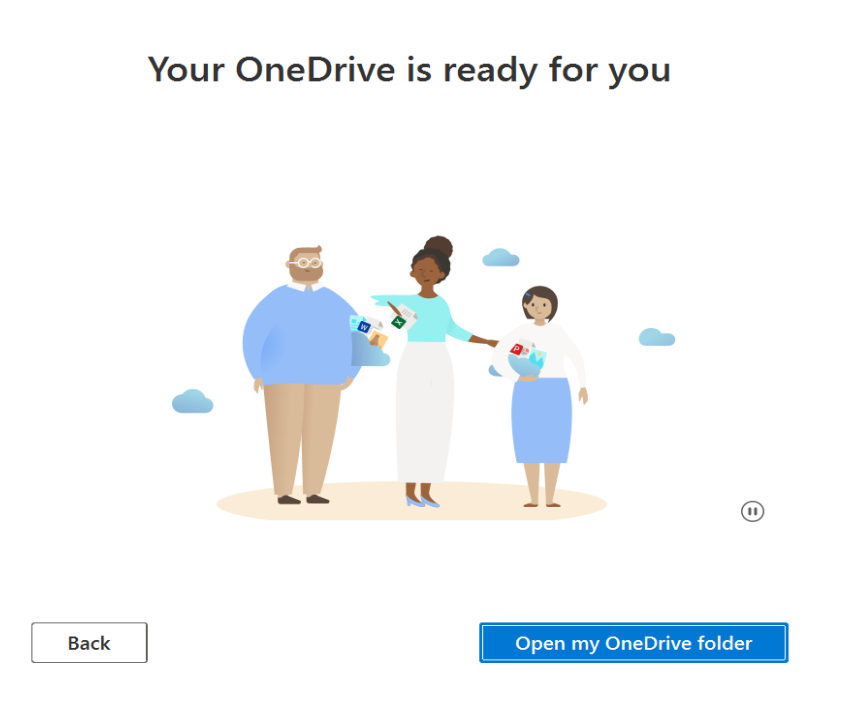

 $\times$